| Instructional Page                                                                                                    |                                                                |            |                                                                                                    |                                  |                                            |
|----------------------------------------------------------------------------------------------------|----------------------------------------------------------------|------------|----------------------------------------------------------------------------------------------------|----------------------------------|--------------------------------------------|
| Module #4                                                                                                    | Screen #001                                                    | Version #1 |                                                                                                    | Date: 12.02                      | .16                                        |
|                                                                                                    | From Member to Loyal Fan in 5 Steps<br>AAFP   CARES<br>Empathy |            |                                                                                                    |                                  |                                            |
|                                                                                                    |                                                                | Hi!        | Make sure your audio is turned<br>adphones are in. Click the buttor                                                                                                    | up and your<br>n below to start. |                                            |
|                                                                                                    |                                                                | Branchiı   | ng                                                                                                    |                                  |                                            |
| Button:                                                                                                    | Go To Screer                                                   | 1:         | Selection:                                                                                                    | Go To:                           |                                            |
| Next                                                                                                    | N/A                                                            |            | Right arrow button                                                                                                    | 002                              |                                            |
| Back                                                                                                    | N/A                                                            |            |                                                                                                    |                                  |                                            |
| Exit                                                                                                    | N/A                                                            |            |                                                                                                    |                                  |                                            |
| Help                                                                                                    | N/A                                                            |            |                                                                                                    |                                  |                                            |
| Main Menu                                                                                                    |                                                                |            | Graphic/Video Files                                                                                                    | :                                |                                            |
| Programming Notes:<br>Text Caption Type: Transparent. Placed bottom right hand<br>corner<br>Title Auto Shape: Transparent, center-aligned, Arial, 48pt,<br>white.                                                                                                    |                                                                |            | Graphic Notes:<br>Next Arrow Button: Insert from shapes menu<br>Effect: Apply flicker effect<br>Speaker Graphic: Insert from shapes menu<br>Transition: Empathy text in the middle of the screen<br>fades in at 1 second |                                  | apes menu<br>es menu<br>ddle of the screen |
| Audio Script: No au                                                                                                    | dio for this screen                                            |            |                                                                                                    |                                  |                                            |
| Comments/Notes:<br>Template: Use the Clear Captivate template for the project, delete any unused template objects, use the Title slide<br>template for this screen.<br>Global Font: Unless noted in the storyboard use Arial, Regular size 20, left-aligned. All text should have black font |                                                                |            |                                                                                                    |                                  |                                            |

unless otherwise specified.

| Instructional Page                                                                                                    |                                                                                                    |                 |               |                          |                   |                |                    |
|----------------------------------------------------------------------------------------------------|----------------------------------------------------------------------------------------------------|-----------------|---------------|--------------------------|-------------------|----------------|--------------------|
| Module #4                                                                                                    | Screen #C                                                                                                    | 02              | Version #1    |                          | Date              | : 12.02.16     |                    |
|                                                                                                    |                                                                                                    |                 |               |                          |                   |                |                    |
| CARES   Empathy                                                                                                    |                                                                                                    |                 |               |                          |                   |                |                    |
|                                                                                                    |                                                                                                    |                 | Brai          | nching                   |                   |                |                    |
| Button:                                                                                                    |                                                                                                    | Go To Screen    |               | Selection:               |                   | Go To:         |                    |
| Next                                                                                                    |                                                                                                    | N/A             |               | Right arrow button       |                   | 003            |                    |
| Back                                                                                                    |                                                                                                    | N/A             |               | Left arrow button        |                   | 001            |                    |
| Exit                                                                                                    |                                                                                                    | N/A             |               |                          |                   |                |                    |
| Help                                                                                                    |                                                                                                    | N/A             |               |                          |                   |                |                    |
| Main Menu                                                                                                    |                                                                                                    |                 |               | Graphic/Video Files:     | Captiva           | ate assets ir  | mage-10597         |
| Programming N                                                                                                    | lotes:                                                                                                    |                 |               | Graphic Notes: Graphi    | ic imag           | ge of "Regin   | a" center aligned. |
|                                                                                                    |                                                                                                    |                 |               | Right Arrow Button: In   | nsert f           | rom shapes     | menu.              |
|                                                                                                    |                                                                                                    |                 |               | Effect: Apply flicker ef | fect to<br>scrint | the right fa   | acing arrow when   |
|                                                                                                    |                                                                                                    |                 |               | Left Arrow Button: Ins   | sert fro          | om shapes r    | nenu.              |
|                                                                                                    |                                                                                                    |                 |               | Arrow Button Color: S    | olid lig          | sht gray fill, | aqua blue stroke.  |
| Audio Script: H                                                                                                    | i! It's Regina                                                                                               | , your CARES Ar | nbassador aga | in. I'm looking forward  | to see            | ing how you    | u will help your   |
| colleague this t                                                                                                    | colleague this time! Make sure you have your CARES Skills Action Plan document saved to your desktop. You're |                 |               |                          |                   |                |                    |
| going to be using it later in this module. Click the next arrow below to get started on building empathy for members.                                                                 |                                                                                                    |                 |               |                          |                   |                |                    |
| <b>Comments</b> / Notes:<br><b>Template:</b> Use the Clear Captivate template for the project, delete any unused template objects, use the Content 03 slide template for this screen. |                                                                                                    |                 |               |                          |                   |                |                    |
| Global Font: Unless noted in the storyboard use Arial. Regular size 20pt. left-aligned. All text should have black font                                                               |                                                                                                    |                 |               |                          |                   |                |                    |

| Instructional Page                                                                                                    |                            |              |                                                                        |                                        |                                         |
|----------------------------------------------------------------------------------------------------|----------------------------|--------------|------------------------------------------------------------------------|----------------------------------------|-----------------------------------------|
| Module #4                                                                                                    | Screen #003                | Version #1   |                                                                        | Date: 12.02.                           | .16                                     |
|                                                                                                    | Me                         | mber F       | eedback                                                                |                                        |                                         |
|                                                                                                    |                            | Click her    | re to hear Kathy's voi                                                 | ce mail:                               |                                         |
|                                                                                                    |                            | Branch       | ing                                                                    |                                        |                                         |
| Button:                                                                                                    | Go To Scree                | n:           | Selection:                                                             | Go To:                                 |                                         |
| Next                                                                                                    | N/A                        |              | Right arrow button                                                     | 004                                    |                                         |
| Back                                                                                                    | N/A                        |              | Left arrow button                                                      | 002                                    |                                         |
| Exit                                                                                                    | N/A                        |              |                                                                        |                                        |                                         |
| Help                                                                                                    | N/A                        |              |                                                                        |                                        |                                         |
| Main Menu                                                                                                    |                            |              | Graphic/Video Files:<br>Catherine                                      | Captivate asse                         | ets image-37284                         |
| Programming Notes                                                                                                    | :                          |              | Graphic Notes: Grap                                                    | hic image of "k                        | <athy" left-aligned.<="" td=""></athy"> |
| Text Caption type: T                                                                                                    | ransparent. Text should be | left-aligned | Right Arrow Button:                                                    | Insert from sh                         | apes menu.                              |
| Title auto shape shou                                                                                                    | uld say "Member Feedback'  | ,            | Left Arrow Button: In<br>Play Arrow Button: In<br>below text, add audi | nsert from sha<br>nsert from sha<br>o. | pes menu.<br>ipes menu placed           |
| Audio Script:<br>This is the THIRD message I've left! I need confirmation of my registration TODAY! I can't get reimbursed from my job<br>without it. |                            |              |                                                                        |                                        |                                         |

## Comments/Notes:

**Template:** Use the Clear Captivate template for the project, delete any unused template objects, use the Content 04 slide template for this screen.

| Instructional Page                                                                                                    |                               |                  |                                                                |                      |                     |
|----------------------------------------------------------------------------------------------------|-------------------------------|------------------|----------------------------------------------------------------|----------------------|---------------------|
| Module #4                                                                                                    | Screen #004                   | Version #1       |                                                                | Date: 12.02.16       | 5                   |
|                                                                                                    |                               |                  |                                                                |                      |                     |
|                                                                                                    |                               | Bra              | nching                                                         |                      |                     |
| Button:                                                                                                    | Go To Screen                  | n:               | Selection:                                                     | Go To:               |                     |
| Next                                                                                                    | N/A                           |                  | Right arrow button                                             | 005                  |                     |
| Back                                                                                                    | N/A                           |                  | Left arrow button                                              | 003                  |                     |
| Exit                                                                                                    | N/A                           |                  |                                                                |                      |                     |
| Help                                                                                                    | N/A                           |                  |                                                                |                      |                     |
| Main Menu                                                                                                    |                               |                  | Graphic/Video Files:<br>Captivate assets image<br>17278 Janice | e "Alma" images-     | 17266 Janice        |
| Programming N                                                                                                    | otes:                         |                  | Graphic Notes:                                                 |                      |                     |
| Transitions: Left                                                                                                    | graphic shows at the beg      | inning of the    | Right Arrow Button: In                                         | nsert from shape     | s menu.             |
| screen, fades ou                                                                                                    | It at "I'm glad" in the scrip | t. Right         | Left Arrow Button: Ins                                         | sert from shapes     | menu.               |
| graphic lades in                                                                                                    | at Thi giau in the script.    |                  | Arrow Button Color: S                                          | olid light gray fill | , aqua blue stroke. |
|                                                                                                    |                               |                  | Insert graphic: 17266                                          | Janice left-aligne   | d screen center.    |
| Audio Script: W                                                                                                    | hoal See what I'm saving?     | She's sooo irri  | tated, I'm glad I was pai                                      | red with you to n    | pentor me for my    |
| first few weeks                                                                                                    | here. At my old job, it was   | all about gettir | ng the customer off the                                        | phone fast and m     | noving on to the    |
| next one. We didn't have anything like the CARES model.                                                                                                    |                               |                  |                                                                |                      |                     |
| Comments/Notes:<br>Template: Use the Clear Captivate template for the project, delete any unused template objects, use the Content 03<br>slide template for this screen.<br>Global Font: Unless noted in the storyboard use Arial, Regular size 20pt, left-aligned. All text should have black font<br>unless otherwise specified. |                               |                  |                                                                |                      |                     |

|                                                                                                    | Instructional Page           |                                                                |                                                                          |                                                                               |                                                                                      |                               |                                                                                           |   |
|----------------------------------------------------------------------------------------------------|------------------------------|----------------------------------------------------------------|--------------------------------------------------------------------------|-------------------------------------------------------------------------------|--------------------------------------------------------------------------------------|-------------------------------|-------------------------------------------------------------------------------------------|---|
| Module #4                                                                                                    | Screen #                     | 005                                                            | Version #1                                                               |                                                                               |                                                                                      | Date                          | e: 12.02.16                                                                               | ; |
|                                                                                                    | AA                           | FP CAR                                                         | ES   M                                                                   | embe                                                                          | er Care A                                                                            | Арр                           | oroach                                                                                    |   |
|                                                                                                    | Comr<br>comm<br>proce<br>exp | nunication<br>learly<br>unicate the<br>ss and set<br>ectations | Intability<br>ake<br>sibility for<br>ig the<br>alem or<br>ing an<br>swer | R<br>onsiveness<br>make the<br>per wait for<br>your<br>nunication<br>solution | E<br>Empathy<br>Acknowledge the<br>impact that the<br>situation has on<br>the member | At<br>the<br>suu<br>thu<br>ar | Solution<br>the end of<br>day, make<br>re to solve<br>e issue or<br>nswer the<br>question |   |
|                                                                                                    |                              |                                                                |                                                                          |                                                                               |                                                                                      | $\triangleleft$               |                                                                                           |   |
|                                                                                                    |                              |                                                                | Bra                                                                      | nching                                                                        |                                                                                      |                               | 1                                                                                         |   |
| Button:                                                                                                    |                              | Go To Screen:                                                  |                                                                          | Selectio                                                                      | on:                                                                                  |                               | Go To:                                                                                    |   |
| Next                                                                                                    |                              | N/A                                                            |                                                                          | Right ar                                                                      | row button                                                                           |                               | 006                                                                                       |   |
| Back                                                                                                    |                              | N/A                                                            |                                                                          | Left arro                                                                     | ow button                                                                            |                               | 004                                                                                       |   |
| Exit                                                                                                    |                              | N/A                                                            |                                                                          |                                                                               |                                                                                      |                               |                                                                                           |   |
| Help                                                                                                    |                              | N/A                                                            |                                                                          |                                                                               |                                                                                      |                               |                                                                                           |   |
| Main Menu                                                                                                    |                              |                                                                |                                                                          | Graphic/Video Files: 17260                                                    |                                                                                      |                               |                                                                                           |   |
| <ul> <li>Programming Notes:</li> <li>Text Caption:</li> <li>Individual text caption boxes: for the "C A R E S" alphabet Copperplate Gothic Bold, 90pt font, center-aligned, middle-aligned, black, outer shadow right bottom, transparent.</li> <li>Individual text caption boxes: for the definitions, should read as typed above, Adobe Blue, center aligned, middle aligned, title- bold, body-regular, bit 1920 in</li> </ul> |                              |                                                                | Graphic<br>Right A<br>Left Arr                                           | : Notes:<br>rrow Button: Ir<br>ow Button: Ins                                 | nsert fr                                                                             | from shapes<br>om shapes i    | s menu.<br>menu.                                                                          |   |
| <ul> <li>Transitions: "C A R E S" alphabet will be static the beginning of the slide and throughout. Definitions will fade in at evenly timed intervals after script ends for learner to read.</li> <li>Audio Script: In training, they told us to look at the CARES model when we were in a jam, so I'm going to take a sec to check it out again.</li> <li>Comments /Notes:</li> </ul>                                          |                              |                                                                |                                                                          |                                                                               | oing to take a sec                                                                   |                               |                                                                                           |   |
| <b>Comments/Notes:</b><br><b>Template:</b> Use the Clear Captivate template for the project, delete any unused template objects, use the Content 03 slide template for this screen.<br><b>Global Font:</b> Unless noted in the storyboard use Arial. Regular size 20pt. left-aligned. All text should have black font                                                                                                    |                              |                                                                |                                                                          |                                                                               |                                                                                      |                               |                                                                                           |   |

| Instructional Page |              |                                                                                                    |                           |                   |              |  |
|--------------------|--------------|----------------------------------------------------------------------------------------------------|---------------------------|-------------------|--------------|--|
| Module #4          | Screen #006  | Version #1                                                                                                    | Version #1 Date: 12.02.16 |                   |              |  |
|                    |              | Empathy                                                                                                    | /                         |                   |              |  |
|                    |              | Image: Sector Sector Secto |                           |                   |              |  |
|                    |              | Branching                                                                                                    |                           |                   |              |  |
| Button:            | Go To Screen | : Selectio                                                                                                    | on:                       | Go To:            |              |  |
| Next               | N/A          | Right ar                                                                                                    | row button                | 007               |              |  |
| Back               | N/A          | Left arro                                                                                                    | ow button                 | 005               |              |  |
| Exit               | N/A          |                                                                                                    |                           |                   |              |  |
| Help               | N/A          |                                                                                                    |                           |                   |              |  |
| Main Menu          |              | Graphic                                                                                                    | :/Video Files:            |                   |              |  |
|                    |              | Captiva                                                                                                    | te assets image           | e "Alma" image- 1 | L7275 Janice |  |

| Programming Notes:                                           | Graphic Notes:                                             |  |  |  |  |
|--------------------------------------------------------------|------------------------------------------------------------|--|--|--|--|
| Text Caption Boxes: "E" individual text caption box          | Right Arrow Button: Insert from shapes menu.               |  |  |  |  |
| Copperplate Gothic Bold, 90pt font, center aligned,          | Left Arrow Button: Insert from shapes menu.                |  |  |  |  |
| middle aligned, black font, outer shadow right bottom,       |                                                            |  |  |  |  |
| transparent.                                                 |                                                            |  |  |  |  |
| • "Empathy" Adobe Halo blue text caption box, Arial,         |                                                            |  |  |  |  |
| 24pt, bold center and middle aligned.                        |                                                            |  |  |  |  |
| • "Empathy will help you:" subtitle is a transparent         |                                                            |  |  |  |  |
| text caption box, Arial, regular, 20pt center and            |                                                            |  |  |  |  |
| middle aligned.                                              |                                                            |  |  |  |  |
| • Each of the statements after "Empathy will help            |                                                            |  |  |  |  |
| you" will be Arial, 20pt, black, left-aligned, top-          |                                                            |  |  |  |  |
| aligned, have its own transparent text caption               |                                                            |  |  |  |  |
| boxes.                                                       |                                                            |  |  |  |  |
| Transitions: "E" and "Empathy" shows at the beginning        |                                                            |  |  |  |  |
| of the screen, fades out at the end of the "Ok, so           |                                                            |  |  |  |  |
| empathy" sentence.                                           |                                                            |  |  |  |  |
| "Empathy will help you:" subtitle will fade in at the "I     |                                                            |  |  |  |  |
| know it will help me" sentence.                              |                                                            |  |  |  |  |
| Each text caption box and will fade in at evenly timed       |                                                            |  |  |  |  |
| intervals to the script after the "Empathy will help         |                                                            |  |  |  |  |
| you:" subtitle fade in, no fade out.                         |                                                            |  |  |  |  |
| Audio Script: I'm going to try to use all of the suggestions | in the CARES model, but I think it's really important to   |  |  |  |  |
| focus on empathy with Kathy. (pause) Ok, so empathy me       | eans that members know that I understand and care about    |  |  |  |  |
| their issue.                                                 |                                                            |  |  |  |  |
| I know that it will help me to:                              |                                                            |  |  |  |  |
| Ease tensions when communicating with frustrated mem         | bers                                                       |  |  |  |  |
| Build good relationships with members frustrated members     | ers                                                        |  |  |  |  |
| Nurture member loyalty                                       |                                                            |  |  |  |  |
| Comments/Notes:                                              |                                                            |  |  |  |  |
| Template: Use the Clear Captivate template for the proje     | ct, delete any unused template objects, use the Content 04 |  |  |  |  |
| slide template for this screen.                              |                                                            |  |  |  |  |

| Instructional Page                                                                                                    |           |                                                  |                                                    |                                                                                             |                                   |                                            |                                     |
|----------------------------------------------------------------------------------------------------|-----------|--------------------------------------------------|----------------------------------------------------|---------------------------------------------------------------------------------------------|-----------------------------------|--------------------------------------------|-------------------------------------|
| Module #4                                                                                                    | Screen #0 | 07                                               | Version #1                                         |                                                                                             | Date                              | : 12.02.16                                 |                                     |
|                                                                                                    |           | F                                                | Path to                                            | Empathy                                                                                     | 1                                 |                                            |                                     |
|                                                                                                    | Th<br>Se  | ink of the member first<br>e things from the mem | , it's not about you<br>bers' perspective          |                                                                                             |                                   | •                                          |                                     |
|                                                                                                    |           | [                                                | Brai                                               | nching                                                                                      |                                   |                                            |                                     |
| Button:                                                                                                    |           | Go To Screen:                                    |                                                    | Selection:                                                                                  |                                   | Go To:                                     |                                     |
| Next                                                                                                    |           | N/A                                              |                                                    | Right arrow button                                                                          |                                   | 008                                        |                                     |
| Back                                                                                                    |           | N/A                                              |                                                    | Left arrow button                                                                           |                                   | 006                                        |                                     |
| Exit                                                                                                    |           | N/A                                              |                                                    |                                                                                             |                                   |                                            |                                     |
| Heip<br>Main Menu                                                                                                    |           | N/A                                              |                                                    | Graphic/Video Files:<br>Captivate assets image                                              | e "Alma                           | a" image- 1                                | 7275 Janice                         |
| Programming Notes:<br>Text Caption type: Adobe Blue, left and middle aligned.<br>Transitions: "Think of the member first" and "See<br>things from the members' perspective" will fade in and<br>stay onscreen as they are mentioned in the audio.                                                                                                    |           |                                                  | ddle aligned.<br>and "See<br>fade in and<br>audio. | Graphic Notes:<br>Right Arrow Button: In<br>Left Arrow Button: Ins<br>Arrow Button Color: S | nsert fr<br>sert fro<br>Solid lig | rom shapes<br>om shapes n<br>ht gray fill, | menu.<br>nenu.<br>aqua blue stroke. |
| Audio Script: Training was great, but here I am faced with a REAL member, who is really ticked off.<br>Ok, I'm going to take a deep breath and go over my notes with you before I call him back. I know thinking about the<br>member first is really important, it's not about me. So, right now I'm a little flustered. I need to refocus and<br>remember that I want Kathy to have the best member experience possible. |           |                                                  |                                                    |                                                                                             |                                   |                                            |                                     |
| I need to see things from her perspective. (pause) I get why Kathy is frustrated, he's been waiting three weeks for<br>something he should've gotten in an email seconds after he registered for the conference. He needs the<br>confirmation to get reimbursed. \$600 is a lot of money.                                                                                                    |           |                                                  |                                                    |                                                                                             |                                   |                                            |                                     |
| Comments/Notes:<br>Template: Use the Clear Captivate template for the project, delete any unused template objects, use the Content 03<br>slide template for this screen.<br>Global Font: Unless noted in the storyboard use Arial, Regular size 20pt, left-aligned. All text should have black font<br>unless otherwise specified. All titles are transparent, centered, Arial 58 centered, white font.                   |           |                                                  |                                                    |                                                                                             |                                   |                                            |                                     |
|                                                                                                    |           |                                                  |                                                    |                                                                                             |                                   |                                            |                                     |

|                                                                                                    | Instructional Page |                        |                                    |                           |                 |                           |
|----------------------------------------------------------------------------------------------------|--------------------|------------------------|------------------------------------|---------------------------|-----------------|---------------------------|
| Module #4                                                                                                    | Screen #C          | 008                    | Version #1                         |                           | Date: 12.0      | 2.16                      |
|                                                                                                    |                    |                        |                                    |                           |                 |                           |
|                                                                                                    |                    |                        |                                    |                           |                 |                           |
| Path to Empathy                                                                                                    |                    |                        |                                    |                           |                 |                           |
|                                                                                                    |                    |                        |                                    |                           |                 |                           |
|                                                                                                    |                    |                        |                                    |                           |                 |                           |
|                                                                                                    |                    |                        |                                    |                           |                 |                           |
|                                                                                                    | Rea                | ally listen            |                                    | Alan                      |                 |                           |
|                                                                                                    |                    |                        |                                    |                           |                 |                           |
|                                                                                                    | Act                | knowledge the problen  | n                                  |                           |                 |                           |
|                                                                                                    | Be                 | conversational, but pr | ofessional                         |                           |                 |                           |
|                                                                                                    |                    |                        |                                    |                           |                 |                           |
|                                                                                                    |                    |                        |                                    |                           |                 |                           |
|                                                                                                    |                    |                        | Bra                                | nching                    |                 |                           |
| Button:                                                                                                    |                    | Go To Screen           |                                    | Selection:                | Go To           | :                         |
| Next                                                                                                    |                    | N/A                    |                                    | Right arrow button        | 009             |                           |
| Back                                                                                                    |                    | N/A                    |                                    | Left arrow button         | 007             |                           |
| Exit                                                                                                    |                    | N/A                    |                                    |                           |                 |                           |
| Help                                                                                                    |                    | N/A                    |                                    |                           |                 |                           |
| Main Menu                                                                                                    |                    |                        |                                    | Graphic/Video Files:      |                 |                           |
|                                                                                                    |                    |                        |                                    | Captivate assets image    | e "Alma" imag   | ge- 17263 Janice          |
| Programming N                                                                                                    | otes:              |                        |                                    | Graphic Notes:            |                 |                           |
| Text Caption typ                                                                                                   | <b>be:</b> Adobe B | lue, left and mi       | ddle aligned.                      | Right Arrow Button: In    | nsert from sh   | apes menu.                |
| Transitions: Tex                                                                                                   | t caption bo       | oxes will fade in      | and stay                           | Left Arrow Button: Ins    | ert from sha    | pes menu.                 |
| onscreen as the                                                                                                    | y are mentio       | oned in the aud        | io.                                | Arrow Button Color: S     | olid light gray | y fill, aqua blue stroke. |
| Audio Script: I'm                                                                                                  | n going to n       | eed to really list     | ten to Kathy to                    | o make sure I understan   | d the obvious   | s and not so obvious      |
| problem. Yes, th                                                                                                   | e confirmat        | ion is a problem       | n, but sne s pr<br>r due to a staf | obably feeling ignored a  | ind unapprec    | me to acknowledge         |
| the problem. Wi                                                                                                    | hatever oth        | er issues come         | up. I have to h                    | e straight with Kathy an  | d let her kno   | w we were wrong and       |
| sincerely apologize for not getting back to her I need to remember to be conversational, but professional. Another |                    |                        |                                    |                           |                 |                           |
| important thing                                                                                                    | they taught        | t us in training is    | s to be friendly                   | y, not stuffy and formal, | but also prof   | fessional. I'm going to   |
| really have to pr                                                                                                  | actice that!       |                        |                                    |                           |                 |                           |
| Comments/Not                                                                                                    | es:                |                        |                                    |                           |                 |                           |

**Template:** Use the Clear Captivate template for the project, delete any unused template objects, use the Content 03 slide template for this screen.

| Instructional Page                                     |                                   |                                                                                                    |                                                                                                    |                                              |  |
|--------------------------------------------------------|-----------------------------------|----------------------------------------------------------------------------------------------------|----------------------------------------------------------------------------------------------------|----------------------------------------------|--|
| Module #4                                              | Screen #009                       | Version #1                                                                                           | Da                                                                                                 | te: 12.02.16                                 |  |
| Click here to listen to Alma and Kathy's conversation: |                                   |                                                                                                    |                                                                                                    |                                              |  |
|                                                        |                                   |                                                                                                    |                                                                                                    | ✓                                            |  |
|                                                        |                                   | Branching                                                                                            |                                                                                                    | 1                                            |  |
| Button:                                                | Go To Screen                      | : Selection:                                                                                         |                                                                                                    | Go To:                                       |  |
| Next                                                   | N/A                               | Right arrow b                                                                                        | utton                                                                                              | 010                                          |  |
| Back                                                   | N/A                               | Left arrow bu                                                                                        | tton                                                                                               | 008                                          |  |
| Exit                                                   | N/A                               |                                                                                                    |                                                                                                    |                                              |  |
| Help                                                   | N/A                               |                                                                                                    |                                                                                                    |                                              |  |
| Main Menu                                              |                                   | Graphic/Vide<br>Left- Captivat<br>Right- Captivat<br>Image 1- 3278<br>Image 2- 3277<br>Image 3- 3277 | <b>o Files:</b><br>e assets imag<br>ate assets ima<br>31 Catherine<br>70 Catherine<br>75 Catherine | ge "Alma" image- 17276 Janice<br>age "Kathy" |  |
| Programming N                                          | lotes:                            | Graphic Note                                                                                         | s:                                                                                                 |                                              |  |
| Text caption bo                                        | <b>x:</b> Adobe Blue, add play bu | tton. Attach <b>Right Arrow E</b>                                                                    | Button: Insert                                                                                     | from shapes menu.                            |  |
| audio from the script to this button.                  |                                   | Left Arrow Bu                                                                                        | utton: Insert f                                                                                    | rom shapes menu.                             |  |
|                                                        |                                   | Play Button:                                                                                         | Insert from sh                                                                                     | napes menu.                                  |  |
|                                                        |                                   | the script in t                                                                                      | mages of Catl<br>his order:                                                                        | herine change with her mood in               |  |
|                                                        |                                   | Image 1- 3278                                                                                        | 81 Catherine                                                                                       | (angry)                                      |  |
|                                                        |                                   | Image 2- 327                                                                                         | 70 Catherine                                                                                       | (calming)                                    |  |
|                                                        |                                   | Image 3- 327                                                                                         | 75 Catherine                                                                                       | (happy)                                      |  |
| Audio Script:                                          |                                   |                                                                                                    |                                                                                                    |                                              |  |

Alma: Hi Kathy, it's Alma from AAFP returning your call. How's your day going so far?

Kathy: It would be better if the association that I pay a membership fee for would return my calls!

Alma: I know it took a long time to get back to you and I sincerely apologize for the wait. We generally don't operate that way and I will do everything I can to make sure it doesn't happen again.

Kathy: Thanks.

Alma: So on your message, you mentioned that you needed a confirmation of your registration. I just sent it to your email. Did you get it?

Kathy: (sighhh) No. I didn't.

Alma: Hmmmm. Can you do me a favor Kathy? Can you check your junk email. Sometimes companies have really tight security measures on their email.

Kathy: Ha! There it is! Along with the original one sent a few weeks ago. I just didn't think to check the junk mail. Thanks so much for your help.

Alma: My pleasure Kathy. If you need anything else, feel free to give me call or send me an e-mail. Is there anything else I can do for you today?

Kathy: No. Thank you.

Alma: You're welcome! I look forward to meeting you in person at the conference. Enjoy the rest of your day.

Kathy: That would be great. Thanks, you too.

Alma: Thanks. Bye.

Kathy: Bye.

## **Comments/Notes:**

**Template:** Use the Clear Captivate template for the project, delete any unused template objects, use the Blank slide template for this screen.

| Instructional Page                                                                                                    |               |                                                           |                                             |  |  |
|----------------------------------------------------------------------------------------------------|---------------|-----------------------------------------------------------|---------------------------------------------|--|--|
| Module #4                                                                                                    | Screen #010   | Version #1                                                | Date: 12.02.16                              |  |  |
|                                                                                                    |               |                                                           |                                             |  |  |
|                                                                                                    |               | Branching                                                 |                                             |  |  |
| Button:                                                                                                    | Go To Screen: | Selection:                                                | Go To:                                      |  |  |
| Next                                                                                                    | N/A           | Right arrow button                                        | 011                                         |  |  |
| Back                                                                                                    | N/A           | Left arrow button                                         | 009                                         |  |  |
| Exit                                                                                                    | N/A           |                                                           |                                             |  |  |
| Help                                                                                                    | N/A           |                                                           |                                             |  |  |
| Main Menu                                                                                                    | N/A           | Graphic/Video Files                                       | :                                           |  |  |
|                                                                                                    |               | Captivate assets ima<br>17278 Janice                      | ge "Alma" images-17266 Janice               |  |  |
| Programming N                                                                                                    | otes:         | Graphic Notes:                                            |                                             |  |  |
|                                                                                                    |               | Right Arrow Button:                                       | Insert from shapes menu.                    |  |  |
|                                                                                                    |               | Left Arrow Button:                                        | nsert from shapes menu.                     |  |  |
|                                                                                                    |               | Transitions:                                              | he left starts at the basis includes of the |  |  |
|                                                                                                    |               | Aima image on t<br>screen and fades<br>sentence in the s  | s out at the end of the "I feel like"       |  |  |
|                                                                                                    |               | <ul> <li>Alma image on t<br/>on the left fades</li> </ul> | he right fades in as the Alma image<br>out. |  |  |
| Audio Script: Thanks so much for all of your help! I feel like I wasn't just using empathy, I was really feeling empathy |               |                                                           |                                             |  |  |

for Kathy. I have a couple more calls I need some guidance on. Can you stay around and help me out?

## **Comments/Notes:**

**Template:** Use the Clear Captivate template for the project, delete any unused template objects, use the Blank slide template for this screen.

| Multiple Choice Question                                                                                                    |                                                                                                    |                                                                                                    |                                                                                                    |  |  |
|----------------------------------------------------------------------------------------------------|----------------------------------------------------------------------------------------------------|----------------------------------------------------------------------------------------------------|----------------------------------------------------------------------------------------------------|--|--|
| Module #4                                                                                                    | Screen #011                                                                                                    | Version #1                                                                                                    | Date: 12.02.16                                                                                                    |  |  |
|                                                                                                    | You're doing a great job m<br>help.<br>There is a huge backlog of<br>and emailing all morning!<br>best answer below. | Help Alma<br>entoring Almal She has another member, Je<br>f conference registrations due to a system co<br>Help Alma choose the most empathetic way<br>it was me, I'd be pissed off too.<br>Is like a long time, but other members waiter<br>our patience. I really apologize for the wait. I<br>Iding. Let's get you squared away as fast as<br>You must answer the question before con | erry, on the phone and needs your<br>rash. Members have been calling<br>to answer the phone. Click on the<br>d even longer.<br>How can I help you today?<br>possible. |  |  |
|                                                                                                    |                                                                                                    | Branching                                                                                                    |                                                                                                    |  |  |
| Button:                                                                                                    | Go To Scree                                                                                                    | en: Selection:                                                                                                    | Go To:                                                                                                    |  |  |
| Next                                                                                                    | N/A                                                                                                    | A) "Oh I get                                                                                                    | it" 012                                                                                                    |  |  |
| Back                                                                                                    | N/A                                                                                                    | B) "I know it                                                                                                    | " 013                                                                                                    |  |  |
| Exit                                                                                                    | N/A                                                                                                    | C) "I appreci                                                                                                    | ate" 014                                                                                                    |  |  |
|                                                                                                    |                                                                                                    | D) "Thanks f                                                                                                    | or" 015                                                                                                    |  |  |
| Help                                                                                                    | N/A                                                                                                    | After 2 <sup>nd</sup> att                                                                                                    | empt 016                                                                                                    |  |  |
| Main Menu                                                                                                    | N/A                                                                                                    | Graphic/Vid<br>Insert graph                                                                                                    | eo Files:<br>ic: 17260 Janice left lower screen.                                                                                                    |  |  |
| Programming Notes:<br>Text Captions: top instruction box- aqua blue, title-<br>Arial 24pt black, bold, body text- Arial, 20pt, black,<br>regular<br>Incomplete shape right of Alma: transparent, Arial,<br>20pt, yellow<br># of Attempts: 2 |                                                                                                    | blue, title-<br>Dpt, black,<br>Irent, Arial,                                                                                                    | <b>es:</b><br><b>on:</b> Transparent, Arial, 20pt, bold                                                                                                    |  |  |
| Audio Script: N<br>Comments/No<br>Template: Use<br>Check slide ten                                                                                                    | to audio for this screen<br>tes:<br>the Clear Captivate templ<br>nplate for this screen.                             | ate for the project, delete any                                                                                                    | unused template objects, use Knowledge                                                                                                    |  |  |

## **Knowledge Check Settings**

Complete one settings table for each lesson quiz. Place an 'X' or other applicable value in the blank cells.

**Note:** Questions can be displayed all at once near the end of the lesson OR throughout a lesson. The settings apply to one physical lesson file. You can place this particular screen wherever you want in the lesson as it just communicates settings to the developer.

|                                      | Optional – the user can skip the quiz |            |                                               |                             |        |                                            |                                     |       |
|--------------------------------------|---------------------------------------|------------|-----------------------------------------------|-----------------------------|--------|--------------------------------------------|-------------------------------------|-------|
| Required                             | х                                     | Required   | - the user mus                                | t take the quiz             | to con | tinue                                      |                                     |       |
|                                      |                                       | Pass – the | ass – the user must pass the quiz to continue |                             |        |                                            |                                     |       |
|                                      | х                                     | Allow bac  | ckward movem                                  | ent                         |        |                                            |                                     |       |
| Cottingo                             |                                       | Allow use  | v user to review quiz                         |                             |        |                                            |                                     |       |
| Settings                             |                                       | Show sco   | re at end of qu                               | iz                          |        |                                            |                                     |       |
|                                      |                                       | Show pro   | gress (e.g., Que                              | estion 3 of 5)              |        |                                            |                                     |       |
| Report this lesson quiz to LMS? Repo |                                       |            | Repor                                         | t end-of-course assessment? |        |                                            |                                     |       |
| Report pass                          | /fail                                 |            | Report Compl                                  | ete/Incomplet               | te     | Report Pass/Fail                           |                                     |       |
| Report score                         | e to                                  |            | Score                                         |                             |        | Percent                                    |                                     |       |
| LMS as:                              |                                       |            |                                               |                             |        |                                            |                                     |       |
| Quiz Pass/Fa                         | ail                                   |            | % of total sco                                | re to pass                  |        | Number of questions to pass [Cannot exceed |                                     |       |
| Settings                             |                                       |            |                                               |                             |        |                                            | total number of questions in the qu | ıiz.] |
| Default feed                         | lbac                                  | :k         | Correct                                       |                             |        |                                            |                                     |       |
| messages Retry                       |                                       |            |                                               |                             |        |                                            |                                     |       |
|                                      |                                       |            | Exit                                          |                             |        |                                            |                                     |       |
|                                      |                                       |            | Incomplete                                    |                             |        |                                            |                                     |       |

|                                                                                                    | Instructional Page                                         |                                            |                                      |                                                                                             |                  |                                |                                         |  |
|----------------------------------------------------------------------------------------------------|------------------------------------------------------------|--------------------------------------------|--------------------------------------|---------------------------------------------------------------------------------------------|------------------|--------------------------------|-----------------------------------------|--|
| Module #4                                                                                                    | Screen #0                                                  | )12                                        | Version #1                           |                                                                                             | Date             | e: 12.02.16                    |                                         |  |
|                                                                                                    | Roll the cursor over the photo f                           |                                            |                                      |                                                                                             | ir answe         | er.                            |                                         |  |
|                                                                                                    | Oh, I g<br>I'd b                                           | get it! If it was me,<br>e pissed off too. | Good try,<br>want to be<br>informal. | but not quite what you're look<br>empathetic, but not unprofe                               | king to d        | io. You<br>or too              |                                         |  |
|                                                                                                    | Click the b                                                | ack arrow to try again.                    | Bro                                  | nahing                                                                                      | $\triangleleft$  |                                |                                         |  |
| Button:                                                                                                    |                                                            | Go To Screen                               | Did                                  | Selection:                                                                                  |                  | Go To:                         |                                         |  |
| Next                                                                                                    |                                                            | N/A                                        |                                      | Right arrow button                                                                          |                  | 016                            |                                         |  |
| Back                                                                                                    |                                                            | N/A                                        |                                      | Left arrow button                                                                           |                  | 011                            |                                         |  |
| Exit                                                                                                    |                                                            | N/A                                        |                                      | -                                                                                           |                  |                                |                                         |  |
| Help                                                                                                    |                                                            | N/A                                        |                                      |                                                                                             |                  |                                |                                         |  |
| Main Menu                                                                                                    |                                                            | N/A                                        |                                      | Graphic/Video Files:<br>Image: Captivate assets 9218040Jeremy                               |                  |                                |                                         |  |
| Programming N                                                                                                    | otes:                                                      | I                                          |                                      | Graphic Notes:                                                                              |                  |                                |                                         |  |
| <b>Caption text ab</b><br>24pt, Adobe red                                                                                                  | ove image: 1<br>l callout.                                 | Transparent, ar                            | id black,                            | Right Arrow Button: Insert from shapes menu.<br>Left Arrow Button: Insert from shapes menu. |                  |                                |                                         |  |
| 24pt                                                                                                    | der image:                                                 | Transparent and                            | d black,                             |                                                                                             |                  |                                |                                         |  |
| Text button left<br>Caption text to<br>blue                                                                                                | of the imag<br>the left of n                               | ge: Black, 18pt.<br>avigation arrov        | <b>vs:</b> Adobe                     |                                                                                             |                  |                                |                                         |  |
| <b>Rollover box:</b> Red stroke, 10 width stroke, 0% opacity, text as written.                                                             |                                                            |                                            |                                      |                                                                                             |                  |                                |                                         |  |
| # of Attempts: 2                                                                                                    | 2                                                          |                                            |                                      |                                                                                             |                  |                                |                                         |  |
| <b>Note:</b> The rollover boxes and answer buttons should appear in the same place on each screen. The X and Y need to be exactly the same |                                                            |                                            |                                      |                                                                                             |                  |                                |                                         |  |
| Audio Script: No                                                                                                    | o audio for t                                              | his screen.                                |                                      | И                                                                                           |                  |                                |                                         |  |
| Comments/Not<br>Template: Use t<br>slide template fo<br>Global Font: Un                                                                    | <b>es:</b><br>he Clear Ca<br>or this scree<br>less noted i | ptivate templat<br>n.<br>n the storyboar   | e for the proje<br>d use Arial, Re   | ect, delete any unused te<br>gular size 20pt, left-aligi                                    | emplat<br>ned. A | te objects, u<br>Il text shoul | use the Content 04<br>d have black font |  |

unless otherwise specified.

|                                                                                                    | Instructional Page                                                                                          |                                                                         |                       |                                                                   |                                |                    |  |
|----------------------------------------------------------------------------------------------------|----------------------------------------------------------------------------------------------------|-------------------------------------------------------------------------|-----------------------|-------------------------------------------------------------------|--------------------------------|--------------------|--|
| Module #4                                                                                                    | Screen #C                                                                                                   | )13                                                                     | Version #1            |                                                                   | Date: 12.02.10                 | 6                  |  |
|                                                                                                    |                                                                                                    | Roll the cursor                                                         | over the photo fo     | or more information about you                                     | ır answer.                     |                    |  |
|                                                                                                    | l kni<br>lon<br>merr                                                                                        | ow it seems like a<br>g time, but other<br>ibers waited even<br>longer. | Nice gues<br>make the | ss, but not quite right. This sta<br>member feel that you don't c | atement could<br>are about his |                    |  |
|                                                                                                    | Click the b                                                                                                 | back arrow to try again.                                                | situation a           | and comes across as unprofe                                       |                                |                    |  |
| Branching                                                                                                    |                                                                                                    |                                                                         |                       |                                                                   |                                |                    |  |
| Button:                                                                                                    |                                                                                                    | Go To Screen:                                                           |                       | Selection:                                                        | Go To:                         |                    |  |
| Next                                                                                                    |                                                                                                    | N/A                                                                     |                       | Right arrow button                                                | 016                            |                    |  |
| Back                                                                                                    |                                                                                                    | N/A                                                                     |                       | Left arrow button                                                 | 011                            |                    |  |
| Exit                                                                                                    |                                                                                                    | N/A                                                                     |                       |                                                                   |                                |                    |  |
| Help                                                                                                    |                                                                                                    | N/A                                                                     |                       |                                                                   |                                |                    |  |
| Main Menu                                                                                                    |                                                                                                    | N/A                                                                     |                       | Graphic/Video Files:                                              | <b>i</b>                       |                    |  |
|                                                                                                    |                                                                                                    |                                                                         |                       | Image: Captivate assets 9218032Jeremy                             |                                |                    |  |
| Programming N                                                                                                  | otes:                                                                                                    |                                                                         |                       | Graphic Notes:                                                    |                                |                    |  |
| Caption text abo                                                                                               | ove image: `                                                                                                | Transparent, an                                                         | d black,              | Right Arrow Button: Insert from shapes menu.                      |                                |                    |  |
| Caption text un                                                                                                | der image: <sup>-</sup>                                                                                     | Transparent and                                                         | l black.              | Left Arrow Button: Ins                                            | sert from snapes               | menu.              |  |
| 24pt.                                                                                                    |                                                                                                    |                                                                         | ,                     |                                                                   |                                |                    |  |
| Text button left<br>Caption text to<br>blue                                                                    | Text button left of the image: Black, 18pt.<br>Caption text to the left of navigation arrows: Adobe<br>blue |                                                                         |                       |                                                                   |                                |                    |  |
| # of Attempts: 2                                                                                               | 2                                                                                                    |                                                                         |                       |                                                                   |                                |                    |  |
| Rollover box: Red stroke, 10 width stroke, 0% opacity,                                                         |                                                                                                    |                                                                         |                       |                                                                   |                                |                    |  |
| text as written.                                                                                               |                                                                                                    |                                                                         |                       |                                                                   |                                |                    |  |
| <b>Note:</b> The rollover boxes and answer buttons should appear in the same place on each screen. The X and Y |                                                                                                    |                                                                         |                       |                                                                   |                                |                    |  |
| need to be exac                                                                                                | tly the same                                                                                                | 2.                                                                      |                       |                                                                   |                                |                    |  |
| Audio Script: No                                                                                               | o audio for t                                                                                               | his screen.                                                             |                       |                                                                   |                                |                    |  |
| Comments/Not                                                                                                   | es:<br>be Clear Car                                                                                         | ntivata tomplati                                                        | a for the proje       | act delete any unused to                                          | amplate objects                | use the Content 04 |  |
| slide template for                                                                                             | or this scree                                                                                               | n.                                                                      |                       | eer, delete any unused to                                         |                                | use the content 04 |  |

**Global Font:** Unless noted in the storyboard use Arial, Regular size 20, left-aligned. All text should have black font unless otherwise specified.

| Instructional Page                                                                                                    |                                                                                                    |                                                  |                                                |                                      |  |  |  |  |
|----------------------------------------------------------------------------------------------------|----------------------------------------------------------------------------------------------------|--------------------------------------------------|------------------------------------------------|--------------------------------------|--|--|--|--|
| Module #4                                                                                                    | Screen #014                                                                                                    | Version #1                                       | Dat                                            | e: 12.02.16                          |  |  |  |  |
| Roll the cursor over the photo for more information about your answer.                                                                                                    |                                                                                                    |                                                  |                                                |                                      |  |  |  |  |
| Lappreciate your       patience. I really         aboligize for the wait.       How can I help you         bow today?       Ves! This is a professional answer that helps the         member know you understand his frustration in a courteous and professional way.         Click the next arrow to continue. |                                                                                                    |                                                  |                                                |                                      |  |  |  |  |
|                                                                                                    |                                                                                                    | Branching                                        |                                                | 1                                    |  |  |  |  |
| Button:                                                                                                    | Go To Screen                                                                                                    | : Selection:                                     |                                                | Go To:                               |  |  |  |  |
| Next                                                                                                    | N/A                                                                                                    | Right arrov                                      | v button                                       | 016                                  |  |  |  |  |
| Back                                                                                                    | N/A                                                                                                    | Left arrow                                       | button                                         | 011                                  |  |  |  |  |
| Exit                                                                                                    | N/A                                                                                                    |                                                  |                                                |                                      |  |  |  |  |
| Help                                                                                                    | N/A                                                                                                    |                                                  |                                                |                                      |  |  |  |  |
| Main Menu                                                                                                    | N/A                                                                                                    | Graphic/V<br>Image: Cap                          | i <b>deo Files:</b><br>otivate assets 921      | L8016Jeremy                          |  |  |  |  |
| Programming N<br>Caption text ab<br>24pt, Adobe gre<br>Caption text un<br>24pt.                                                                                                    | l <b>otes:</b><br>ove image: Transparent, ar<br>een callout.<br>der image: Transparent an                                                                                                    | d black, Graphic No<br>Right Arrow<br>Left Arrow | otes:<br>w Button: Insert<br>Button: Insert fr | from shapes menu.<br>om shapes menu. |  |  |  |  |
| Text button left<br>Caption text lef                                                                                                    | : of the image: Black, 18pt.<br>t of navigation arrows: Ad                                                                                                    | obe blue                                         |                                                |                                      |  |  |  |  |
| Rollover box: G                                                                                                    | reen stroke, 10 width strok                                                                                                    | e, 0%                                            |                                                |                                      |  |  |  |  |
| opacity, text as written.                                                                                                    |                                                                                                    |                                                  |                                                |                                      |  |  |  |  |
| Note: The rollover boxes and answer buttons should<br>appear in the same place on each screen. The X and X                                                                                                    |                                                                                                    |                                                  |                                                |                                      |  |  |  |  |
| need to be exactly the same.                                                                                                    |                                                                                                    |                                                  |                                                |                                      |  |  |  |  |
| Audio Script: No                                                                                                    | o audio for this screen.                                                                                                    | j.                                               |                                                |                                      |  |  |  |  |
| Comments/Not<br>Template: Use t<br>slide template f<br>Global Font: Un                                                                                                    | Comments/Notes:<br>Template: Use the Clear Captivate template for the project, delete any unused template objects, use the Content 04<br>slide template for this screen.<br>Global Font: Unless noted in the storyboard use Arial. Regular 20nt left-aligned. All text should have black font |                                                  |                                                |                                      |  |  |  |  |
| unless otherwis                                                                                                    | unless otherwise specified.                                                                                                    |                                                  |                                                |                                      |  |  |  |  |

| Instructional Page                                                                                                    |                                                                                                    |                                                                           |                                                               |             |  |  |  |
|----------------------------------------------------------------------------------------------------|----------------------------------------------------------------------------------------------------|---------------------------------------------------------------------------|---------------------------------------------------------------|-------------|--|--|--|
| Module #4                                                                                                    | Screen #015                                                                                                    | Version #1                                                                | Dat                                                           | e: 12.02.16 |  |  |  |
| Roll the cursor over the photo for more information about your answer.         Image: Set of the cursor over the photo for more information about your answer.         Image: Set of the cursor over the photo for more information about your answer.         Image: Set of the cursor over the photo for more information about your answer.         Image: Set of the cursor over the photo for more information about your answer.         Image: Set of the cursor over the photo for more information about your answer.         Image: Set of the cursor over the photo for more information about your answer.         Image: Set of the cursor over the photo for more information about your answer.         Image: Set of the cursor over the photo for more information about your answer.         Image: Set of the cursor over the photo for more information about your answer.         Image: Set of the cursor over the photo for more information about your answer.         Image: Set of the cursor over the photo for more information about your answer.         Image: Set of the cursor over the photo for more information about your answer.         Image: Set of the cursor over the photo for the photo for the phot |                                                                                                    |                                                                           |                                                               |             |  |  |  |
| Dronching                                                                                                    |                                                                                                    |                                                                           |                                                               |             |  |  |  |
| Button:                                                                                                    | Go To Scree                                                                                                    | n: Se                                                                     | election:                                                     | Go To:      |  |  |  |
| Next                                                                                                    | N/A                                                                                                    | Ri                                                                        | ight arrow button                                             | 016         |  |  |  |
| Back                                                                                                    | N/A                                                                                                    | Le                                                                        | eft arrow button                                              | 011         |  |  |  |
| Exit                                                                                                    | N/A                                                                                                    |                                                                           |                                                               |             |  |  |  |
| Help                                                                                                    | N/A                                                                                                    |                                                                           |                                                               |             |  |  |  |
| Main Menu                                                                                                    | N/A                                                                                                    | Gi                                                                        | Graphic/Video Files:<br>Image: Captivate assets 9218036Jeremy |             |  |  |  |
| Programming N<br>Caption text ab<br>24pt, Adobe red<br>Caption text un<br>Text button left<br>Caption text left                                                                                                    | lotes:<br>ove image: Transparent, a<br>d callout.<br>Ider image: Transparent an<br>t of the image: Black, 18pt<br>it of navigation arrows: Ac                                                                                                    | raphic Notes:<br>ight Arrow Button: Insert<br>eft Arrow Button: Insert fr | from shapes menu.<br>om shapes menu.                          |             |  |  |  |
| # of Attempts: 2<br>Rollover box: Red stroke, 10 width stroke, 0% opacity,<br>text as written.                                                                                                    |                                                                                                    |                                                                           |                                                               |             |  |  |  |
| Note: The rollover boxes and answer buttons should appear in the same place on each screen. The X and Y need to be exactly the same.                                                                                                    |                                                                                                    |                                                                           |                                                               |             |  |  |  |
| Audio Script: No                                                                                                    | o audio for this screen.                                                                                                    |                                                                           |                                                               |             |  |  |  |
| Comments/Not<br>Template: Use<br>slide template f<br>Global Font: Un<br>unless otherwis                                                                                                    | Comments/Notes:<br>Template: Use the Clear Captivate template for the project, delete any unused template objects, use the Content 04<br>slide template for this screen.<br>Global Font: Unless noted in the storyboard use Arial, Regular size 20, left-aligned. All text should have black font |                                                                           |                                                               |             |  |  |  |

| Knowledge Check                                                                                                    |                                                                                                    |                                                                                    |                                                                                           |                                                                   |  |  |  |
|----------------------------------------------------------------------------------------------------|----------------------------------------------------------------------------------------------------|------------------------------------------------------------------------------------|-------------------------------------------------------------------------------------------|-------------------------------------------------------------------|--|--|--|
| Module #4                                                                                                    | Screen #016                                                                                              | Version #1                                                                         |                                                                                           | Date: 12.02.16                                                    |  |  |  |
|                                                                                                    | _                                                                                                    | Help Alma A                                                                        | Again                                                                                     |                                                                   |  |  |  |
|                                                                                                    | Jerry has another question for Al<br>no pets rule, unless the animal is<br>Help Alma choose the most emp | ma. He wants to bring hi<br>a service animal, which<br>athetic way to reply. Clicl | is dog to the conference. AAFP has<br>i Jerry's dog isn't.<br>k on the best answer below. | a very strict                                                     |  |  |  |
| <ul> <li>A) I so get it. My cat Sheba is my world! But I gotta say, no can do!</li> <li>B) I feel the same exact way about my dog! I'll ask if it's ok. Aww, my manager said no.</li> <li>C) Um that would be a "no".</li> <li>D) I understand how pets are like family. I'm really sorry, but I have to take the health and D) safety of all our guests into consideration and stick with the "no pets" rule.</li> </ul> |                                                                                                    |                                                                                    |                                                                                           |                                                                   |  |  |  |
| You must answer the question before continuing. Submit                                                                                                    |                                                                                                    |                                                                                    |                                                                                           |                                                                   |  |  |  |
|                                                                                                    |                                                                                                    | Branchi                                                                            | ng                                                                                        |                                                                   |  |  |  |
| Button:                                                                                                    | Go To Scree                                                                                              | en:                                                                                | Selection:                                                                                | Go To:                                                            |  |  |  |
| Next                                                                                                    | N/A                                                                                                    |                                                                                    | A) I so get                                                                               | 017                                                               |  |  |  |
| Back                                                                                                    | N/A                                                                                                    |                                                                                    | B) I feel the same                                                                        | 018                                                               |  |  |  |
| Exit                                                                                                    | N/A                                                                                                    |                                                                                    | C) "Um"                                                                                   | 019                                                               |  |  |  |
| Help                                                                                                    | N/A                                                                                                    |                                                                                    | D) "I understand"                                                                         | 020                                                               |  |  |  |
| Help                                                                                                    | N/A                                                                                                    |                                                                                    | After 2 <sup>nd</sup> Attempt                                                             | 022                                                               |  |  |  |
| Main Menu                                                                                                    | N/A                                                                                                    |                                                                                    | Graphic/Video Files:                                                                      |                                                                   |  |  |  |
|                                                                                                    |                                                                                                    |                                                                                    | Insert graphic: 17260 J                                                                   | anice                                                             |  |  |  |
| Programming Notes:<br>Text Captions: top inst<br>black, bold, body text-                                                                                                    | ruction box- aqua blue, 1<br>Arial, 20pt, black, regula                                                  | title- Arial 24pt<br>r                                                             | Graphic Notes:<br>Submit Button: Transparent, Arial, 20pt, bold                           |                                                                   |  |  |  |
| Incomplete shape righ<br>yellow                                                                                                    | <b>t of Alma:</b> transparent, <i>A</i>                                                                  |                                                                                    | ertiower screen.                                                                          |                                                                   |  |  |  |
| # of Attempts: 2                                                                                                    |                                                                                                    |                                                                                    |                                                                                           |                                                                   |  |  |  |
| Audio Script: No audio                                                                                                    | for this screen                                                                                          |                                                                                    |                                                                                           |                                                                   |  |  |  |
| Comments/Notes:<br>Template: Use the Clea<br>Check slide template for<br>Global Font: Unless no                                                                                                    | ar Captivate template for<br>or this screen.<br>ted in the storyboard us                                 | r the project, del<br>e Arial, Regular s                                           | ete any unused templat<br>ize 20, left-aligned. All t                                     | e objects, use the Knowledge<br>ext should have black font unless |  |  |  |

otherwise specified.

| Knowledge Check                                                                                                    |                                                                                                    |                                                                                                    |                                                                    |                                                                                                    |                                                   |    |
|----------------------------------------------------------------------------------------------------|----------------------------------------------------------------------------------------------------|----------------------------------------------------------------------------------------------------|--------------------------------------------------------------------|----------------------------------------------------------------------------------------------------|---------------------------------------------------|----|
| Module #4                                                                                                    | Screen #0                                                                                                    | 017                                                                                                    | Version #1                                                         |                                                                                                    | Date: 12.02.2                                     | 16 |
|                                                                                                    | l so<br>is r<br>love<br>But                                                                                                    | Roll the cursor<br>get it. My cat Sheba<br>my world! She just<br>s traveling with me.<br>I gotta say, no can<br>do! | over the photo fo                                                  | r more information about your                                                                                         | answer.                                           |    |
|                                                                                                    | Click the I                                                                                                    | back arrow to try again.                                                                                            | Good try,<br>want to b<br>informal.<br>about hel                   | but not quite what you're look<br>e empathetic, but not unprofes<br>Also, remember it's not about<br>ping the member. | ing to do. You<br>ssional or too<br>you. It's all |    |
|                                                                                                    |                                                                                                    |                                                                                                    | Bra                                                                | nching                                                                                                    |                                                   |    |
| Button:                                                                                                    |                                                                                                    | Go To Screen:                                                                                                    |                                                                    | Selection:                                                                                                    | Go To:                                            |    |
| Next                                                                                                    |                                                                                                    | N/A                                                                                                    |                                                                    | Right arrow button                                                                                                    | 022                                               |    |
| Back                                                                                                    |                                                                                                    | N/A                                                                                                    |                                                                    | Left arrow button                                                                                                    | 016                                               |    |
| Exit                                                                                                    |                                                                                                    | N/A                                                                                                    |                                                                    |                                                                                                    |                                                   |    |
| Help                                                                                                    |                                                                                                    | N/A                                                                                                    |                                                                    |                                                                                                    |                                                   |    |
| Main Menu                                                                                                    |                                                                                                    | N/A                                                                                                    |                                                                    | Graphic/Video Files:<br>Image: Captivate assets 9218039 Jeremy                                                        |                                                   |    |
| <ul> <li>Programming Notes:</li> <li>Caption text above image: Transparent, and black, 24pt, Adobe red callout.</li> <li>Caption text under image: Transparent and black, 24pt.</li> </ul>                                                   |                                                                                                    |                                                                                                    | Graphic Notes:<br>Right Arrow Button: Ir<br>Left Arrow Button: Ins | nsert from shap<br>ert from shape                                                                                     | es menu.<br>s menu.                               |    |
| Caption text to                                                                                                    | the left of n                                                                                                    | avigation arrov                                                                                                    | <b>vs:</b> Adobe                                                   |                                                                                                    |                                                   |    |
| Rollover box: Red stroke, 10 width stroke, 0% opacity,<br>text as written.<br># of Attempts: 2<br>Note: The rollover boxes and answer buttons should<br>appear in the same place on each screen. The X and Y<br>need to be exactly the same. |                                                                                                    |                                                                                                    |                                                                    |                                                                                                    |                                                   |    |
| Audio Script: No                                                                                                    | o audio for t                                                                                                    | his screen                                                                                                    |                                                                    | И                                                                                                    |                                                   |    |
| Comments/Not<br>Template: Use t<br>slide template f<br>Global Font: Un<br>unless otherwis                                                                                                    | Audio Script: No audio for this screen<br>Comments/Notes:<br>Template: Use the Clear Captivate template for the project, delete any unused template objects, use the Content 04<br>slide template for this screen.<br>Global Font: Unless noted in the storyboard use Arial, Regular size 20, left-aligned. All text should have black font<br>unless otherwise specified |                                                                                                    |                                                                    |                                                                                                    |                                                   |    |

| Knowledge Check                                                                                                    |                                                                                                    |                                                                                           |                                                                    |                                                                                |                                      |                                           |  |
|----------------------------------------------------------------------------------------------------|----------------------------------------------------------------------------------------------------|-------------------------------------------------------------------------------------------|--------------------------------------------------------------------|--------------------------------------------------------------------------------|--------------------------------------|-------------------------------------------|--|
| Module #4                                                                                                    | Screen #0                                                                                               | )18                                                                                       | Version #1                                                         |                                                                                | Date: 12.02.1                        | 16                                        |  |
|                                                                                                    | l fe<br>way<br>ask<br>m                                                                                 | Roll the cursor of the same exact about my dog! fill if it's ok. Aww, my lanager said no. | over the photo fo                                                  | r more information about your                                                  | answer.                              |                                           |  |
|                                                                                                    | Click the t                                                                                             | pack arrow to try again.                                                                  | Nice gues<br>over-empa<br>that is unr                              | s, but not quite right. You don'<br>athize and promise the member<br>ealistic. | t want to<br>er something            |                                           |  |
|                                                                                                    | _                                                                                                    |                                                                                           | Bra                                                                | nching                                                                         |                                      |                                           |  |
| Button:                                                                                                    |                                                                                                    | Go To Screen:                                                                             |                                                                    | Selection:                                                                     | Go To:                               |                                           |  |
| Next                                                                                                    |                                                                                                    | N/A                                                                                       |                                                                    | Right arrow button                                                             | 022                                  |                                           |  |
| Back                                                                                                    |                                                                                                    | N/A                                                                                       |                                                                    | Left arrow button                                                              | 016                                  |                                           |  |
| Exit                                                                                                    |                                                                                                    | N/A                                                                                       |                                                                    |                                                                                |                                      |                                           |  |
| Help                                                                                                    |                                                                                                    | N/A                                                                                       |                                                                    |                                                                                |                                      |                                           |  |
| Main Menu                                                                                                    |                                                                                                    | N/A                                                                                       |                                                                    | Graphic/Video Files:<br>Image: Captivate assets 9218032 Jeremy                 |                                      |                                           |  |
| Programming Notes:<br>Caption text above image: Transparent, and black,<br>24pt, Adobe red callout.<br>Caption text under image: Transparent and black,<br>24pt. |                                                                                                    |                                                                                           | Graphic Notes:<br>Right Arrow Button: In<br>Left Arrow Button: Ins | nsert from shap<br>sert from shape:                                            | es menu.<br>s menu.                  |                                           |  |
| Text button left<br>Caption text to<br>blue                                                                                                    | Text button left of image: Black, 18pt.<br>Caption text to the left of navigation arrows: Adobe<br>blue |                                                                                           |                                                                    |                                                                                |                                      |                                           |  |
| Rollover box: Red stroke, 10 width stroke, 0% opacity, text as written.<br># of Attempts: 2                                                                      |                                                                                                    |                                                                                           |                                                                    |                                                                                |                                      |                                           |  |
| <b>Note:</b> The rollover boxes and answer buttons should appear in the same place on each screen. The X and Y need to be exactly the same.                      |                                                                                                    |                                                                                           |                                                                    |                                                                                |                                      |                                           |  |
| Audio Script: No                                                                                                    | o audio for t                                                                                           | his screen                                                                                |                                                                    |                                                                                |                                      |                                           |  |
| Comments/Not<br>Template: Use t<br>slide template f<br>Global Font: Un<br>unless otherwis                                                                        | es:<br>the Clear Ca<br>or this scree<br>lless noted in<br>e specified.                                  | ptivate template<br>n.<br>n the storyboard                                                | e for the proje<br>d use Arial, Re                                 | ect, delete any unused to<br>egular size 20, left-aligne                       | emplate objects<br>d. All text shoul | , use the Content 04<br>d have black font |  |

| Knowledge Check                                                                                             |                      |                                   |                                                                |                                    |  |  |  |
|----------------------------------------------------------------------------------------------------|----------------------|-----------------------------------|----------------------------------------------------------------|------------------------------------|--|--|--|
| Module #4                                                                                                   | Screen #019          | Version #1                        |                                                                | Date: 12.02.16                     |  |  |  |
|                                                                                                    | Roll                 | the cursor over the photo fo      | r more information about your                                  | answer.                            |  |  |  |
|                                                                                                    | Um that wo<br>"no".  | uld be a<br>Unfortuna<br>statemen | ately, no empathy was shown it. This response is also unprof   | n this<br>essional.                |  |  |  |
|                                                                                                    | Click the back arrow | w to try again.                   |                                                                |                                    |  |  |  |
|                                                                                                    |                      | Bra                               | nching                                                         |                                    |  |  |  |
| Button:                                                                                                    | Go T                 | o Screen:                         | Selection:                                                     | Go To:                             |  |  |  |
| Next                                                                                                    | N/A                  |                                   | Right arrow button                                             | 022                                |  |  |  |
| Back                                                                                                    | N/A                  |                                   | Left arrow button                                              | 016                                |  |  |  |
| Exit                                                                                                    | N/A                  |                                   |                                                                |                                    |  |  |  |
| Help                                                                                                    | N/A                  |                                   |                                                                |                                    |  |  |  |
| Main Menu                                                                                                   | N/A                  |                                   | Graphic/Video Files:<br>Image: Captivate assets 9218040 Jeremy |                                    |  |  |  |
| Programming N                                                                                               | lotes:               |                                   | Graphic Notes:                                                 |                                    |  |  |  |
| Caption text ab                                                                                             | ove image: Transp    | arent, and black,                 | Right Arrow Button: Insert from shapes menu.                   |                                    |  |  |  |
| 24pt, Adobe rec                                                                                             | l callout.           |                                   | Left Arrow Button: Insert from shapes menu.                    |                                    |  |  |  |
| Caption text un<br>24pt.                                                                                    | der image: Transp    | arent and black,                  |                                                                |                                    |  |  |  |
| Text button left of the image: Black, 18pt.<br>Caption text to the left of navigation arrows: Adobe<br>blue |                      |                                   |                                                                |                                    |  |  |  |
| Rollover box: R                                                                                             | ed stroke, 10 widtł  | n stroke, 0% opacity,             |                                                                |                                    |  |  |  |
| text as written.                                                                                            | 2                    |                                   |                                                                |                                    |  |  |  |
| Audio Script: No                                                                                            | audio for this scr   | een                               |                                                                |                                    |  |  |  |
| Comments/Not                                                                                                | :es:                 |                                   |                                                                |                                    |  |  |  |
| Template: Use t                                                                                             | the Clear Captivate  | e template for the proje          | ect, delete any unused te                                      | mplate objects, use the Content 04 |  |  |  |
| slide template f                                                                                            | or this screen.      |                                   |                                                                |                                    |  |  |  |

**Global Font:** Unless noted in the storyboard use Arial, Regular size 20, left-aligned. All text should have black font unless otherwise specified.

| Knowledge Check                                                                                                    |                                                  |                                                                                                    |                                                                    |                                                                                                    |                                  |      |  |
|----------------------------------------------------------------------------------------------------|--------------------------------------------------|----------------------------------------------------------------------------------------------------|--------------------------------------------------------------------|----------------------------------------------------------------------------------------------------|----------------------------------|------|--|
| Module #4                                                                                                    | Screen #020 Version #1                           |                                                                                                    |                                                                    |                                                                                                    | Date: 12.0                       | 2.16 |  |
|                                                                                                    |                                                  | Roll the cursor                                                                                                    | over the photo fo                                                  | or more information about your                                                                           | answer.                          |      |  |
|                                                                                                    | l un<br>are l<br>sorr<br>the<br>a<br>con<br>with | derstand how pets<br>ike family. I'm really<br>, but I have to take<br>health an safety of<br>I our guests into<br>sideration and stick<br>the "no pets" rule. | Yes! This<br>member<br>need to f<br>professio                      | s is a professional answer that know you understand his frust follow the rules, in a courteous anal way. | helps the<br>tration, but<br>and |      |  |
|                                                                                                    | Click the                                        | next arrow to continue                                                                                                    |                                                                    |                                                                                                    |                                  |      |  |
|                                                                                                    |                                                  |                                                                                                    | Bra                                                                | nching                                                                                                   |                                  |      |  |
| Button:                                                                                                    |                                                  | Go To Screen:                                                                                                    |                                                                    | Selection:                                                                                               | Go To                            | :    |  |
| Next                                                                                                    |                                                  | N/A                                                                                                    |                                                                    | Right arrow button                                                                                       | 022                              |      |  |
| Back                                                                                                    |                                                  | N/A                                                                                                    |                                                                    | Left arrow button                                                                                        | 016                              |      |  |
| Exit                                                                                                    |                                                  | N/A                                                                                                    |                                                                    |                                                                                                    |                                  |      |  |
| Help                                                                                                    |                                                  | N/A                                                                                                    |                                                                    |                                                                                                    |                                  |      |  |
| Main Menu                                                                                                    |                                                  | N/A                                                                                                    |                                                                    | Graphic/Video Files:<br>Image: Captivate assets - 9218036 Jeremy                                         |                                  |      |  |
| Programming Notes:<br>Caption text above image: Transparent, and black,<br>24pt, Adobe green callout.<br>Caption text under image: Transparent and black,<br>24pt                                                                                                    |                                                  |                                                                                                    | Graphic Notes:<br>Right Arrow Button: In<br>Left Arrow Button: Ins | isert from sh<br>ert from sha                                                                            | apes menu.<br>pes menu.          |      |  |
| Text button lef                                                                                                    | t of the imag                                    | <b>ge:</b> Black, 18pt.                                                                                                    |                                                                    |                                                                                                    |                                  |      |  |
| Caption text to<br>blue                                                                                                    | the left of n                                    | avigation arrov                                                                                                    | <b>vs:</b> Adobe                                                   |                                                                                                    |                                  |      |  |
| <b>Rollover box:</b> Green stroke, 10 width stroke, 0% opacity, text as written.<br># of Attempts: 2                                                                                                    |                                                  |                                                                                                    |                                                                    |                                                                                                    |                                  |      |  |
| <b>Note:</b> The rollover boxes and answer buttons should appear in the same place on each screen. The X and Y need to be exactly the same.                                                                                                    |                                                  |                                                                                                    |                                                                    |                                                                                                    |                                  |      |  |
| Audio Script: N                                                                                                    | o audio for t                                    | his screen                                                                                                    |                                                                    |                                                                                                    |                                  |      |  |
| Audio Script: No audio for this screen<br>Comments/Notes:<br>Template: Use the Clear Captivate template for the project, delete any unused template objects, use the Content 04<br>slide template for this screen.<br>Global Font: Unless noted in the storyboard use Arial, Regular size 20, left-aligned. All text should have black font<br>unless otherwise specified |                                                  |                                                                                                    |                                                                    |                                                                                                    |                                  |      |  |

| Instructional Page                                                                                                    |                                                            |                                                               |                                         |                                                                                             |                                                           |                                              |
|----------------------------------------------------------------------------------------------------|------------------------------------------------------------|---------------------------------------------------------------|-----------------------------------------|---------------------------------------------------------------------------------------------|-----------------------------------------------------------|----------------------------------------------|
| Module #4                                                                                                    | Screen #0                                                  | 22                                                            | Version #1                              |                                                                                             | Date: 12.02.1                                             | 16                                           |
|                                                                                                    |                                                            | 5 S                                                           | Steps to                                | Empathy                                                                                     |                                                           |                                              |
|                                                                                                    | Think<br>See t<br>Reall                                    | of the member first. It<br>hings from the member<br>y listen. | t's not about you.<br>ers' perspective. |                                                                                             |                                                           |                                              |
|                                                                                                    | Ackn<br>Be co                                              | owledge the problem.                                          | essional.                               |                                                                                             |                                                           |                                              |
| Button                                                                                                    |                                                            | Go To Scroop                                                  | Brar                                    | Selection                                                                                   | Co To:                                                    |                                              |
| Novt                                                                                                    |                                                            |                                                               |                                         | Pight arrow button                                                                          | 022                                                       |                                              |
| Rack                                                                                                    |                                                            |                                                               |                                         | Loft arrow button                                                                           | 023                                                       |                                              |
|                                                                                                    |                                                            | N/A                                                           |                                         |                                                                                             | 010                                                       |                                              |
|                                                                                                    |                                                            | N/A                                                           |                                         |                                                                                             |                                                           |                                              |
| Main Menu                                                                                                    |                                                            | N/A                                                           |                                         | Graphic/Video Files:<br>Captivate assets image                                              | es "Alma" - 1727                                          | 78 Janice                                    |
| Programming N<br>Caption Text: Ac<br>Transitions: Tex<br>onscreen as they                                                                                                    | <b>otes:</b><br>dobe blue.<br>t caption bo<br>y are mentio | xes will fade in<br>oned in the aud                           | and stay<br>io.                         | Graphic Notes:<br>Right Arrow Button: In<br>Left Arrow Button: Ins<br>Arrow Button Color: S | nsert from shap<br>sert from shape:<br>olid light gray fi | es menu.<br>s menu.<br>II, aqua blue stroke. |
| Audio Script:         Thanks so much for all of your help! I feel like I wasn't just using empathy, I was really feeling empathy for Kathy and Jerry. I was able to:         Think of the member first. Not myself.         See things from the members' perspective.         Really listen.         Acknowledge the problem.         Be conversational, but professional.         I'm still a little nervous, but I'm starting to feel more comfortable with this CARES approach to helping members.         You're a great mentor. I'm definitely giving you a call the next time I get stuck. Take care!         Comments/Notes: |                                                            |                                                               |                                         |                                                                                             |                                                           |                                              |
| slide template: Ose t<br>slide template fo<br>Global Font: Un<br>unless otherwise                                                                                                    | or this scree<br>less noted in<br>e specified.             | n.<br>h the storyboar<br>All titles are tra                   | d use Arial, Reg<br>nsparent, cent      | gular size 20, left-aligne<br>ered, Arial 58 centered,                                      | d. All text shoul<br>, white font.                        | d have black font                            |

| Instructional Page                                                                                                    |                                                        |                       |                                                                         |                       |                 |  |  |  |
|----------------------------------------------------------------------------------------------------|--------------------------------------------------------|-----------------------|-------------------------------------------------------------------------|-----------------------|-----------------|--|--|--|
| Module #4                                                                                                    | Screen #023                                            | Version #1            |                                                                         | Date: 12.02.2         | 16              |  |  |  |
|                                                                                                    |                                                        |                       |                                                                         |                       |                 |  |  |  |
|                                                                                                    |                                                        | You                   | r Turn                                                                  |                       |                 |  |  |  |
|                                                                                                    |                                                        |                       |                                                                         |                       |                 |  |  |  |
|                                                                                                    |                                                        |                       | CARES Skills Action Plan<br>Empathy                                     |                       |                 |  |  |  |
|                                                                                                    |                                                        | When you              | are a customer, why is empathy in                                       | nportant to you?      |                 |  |  |  |
|                                                                                                    |                                                        | members               | ?                                                                       |                       |                 |  |  |  |
|                                                                                                    |                                                        | What are<br>empathic  | two things that might get in the way<br>with members?                   | / of you being        |                 |  |  |  |
|                                                                                                    |                                                        | What can<br>the way o | you do to change the two things th<br>f you being empathic with members | at might get in<br>s? |                 |  |  |  |
|                                                                                                    |                                                        |                       |                                                                         |                       |                 |  |  |  |
|                                                                                                    |                                                        |                       |                                                                         |                       |                 |  |  |  |
|                                                                                                    |                                                        | Bra                   | nching                                                                  |                       | -               |  |  |  |
| Button:                                                                                                    | Go To Screen                                           | :                     | Selection:                                                              | Go To:                |                 |  |  |  |
| Next                                                                                                    | N/A                                                    |                       | Right arrow button                                                      | 024                   |                 |  |  |  |
| Back                                                                                                    | N/A                                                    |                       | Left arrow button                                                       | 022                   |                 |  |  |  |
| Exit                                                                                                    | N/A                                                    |                       |                                                                         |                       |                 |  |  |  |
| Help                                                                                                    | N/A                                                    |                       |                                                                         |                       |                 |  |  |  |
| Main Menu                                                                                                    | N/A                                                    |                       | Graphic/Video Files:                                                    |                       |                 |  |  |  |
|                                                                                                    |                                                        |                       | Captivate assets image                                                  | es "Regina" ima       | ge-10601 Tamika |  |  |  |
| Programming No                                                                                                    | otes:                                                  |                       | Graphic Notes:                                                          |                       |                 |  |  |  |
| Function: Ira                                                                                                    | ansparent, "CARES Skills Ad<br>22nt (nage 8)-hold 20nt | ction Plan            | Right Arrow Button: In                                                  | isert from shap       | es menu.        |  |  |  |
|                                                                                                    |                                                        |                       | Left Arrow Button. Ins                                                  |                       | s menu.         |  |  |  |
| <b>Audio Script:</b> You've been very thoughtful about helping Alma use empathy. Now it's your turn to figure out how you're going to use empathy with members. Open your CARES Skills Action Plan document. Remember, you downloaded it to your desktop in the introduction of this lesson. Answer these questions in your plan. Really think about the answers. You'll be reviewing your answers with your manager soon. Feel free to click around this module if you peed to refersh your memory. When you're finished slight the next error helping. |                                                        |                       |                                                                         |                       |                 |  |  |  |
| Comments/Note                                                                                                    | es:                                                    | ,                     |                                                                         |                       |                 |  |  |  |

**Template:** Use the Clear Captivate template for the project, delete any unused template objects, use the Content 04 slide template for this screen.

| Instructional Page                                                                                                    |             |              |                                             |                                                     |                            |    |  |
|----------------------------------------------------------------------------------------------------|-------------|--------------|---------------------------------------------|-----------------------------------------------------|----------------------------|----|--|
| Module #4                                                                                                    | Screen #024 |              | Version #1                                  |                                                     | Date: 12.02.16             |    |  |
|                                                                                                    |             |              |                                             |                                                     |                            |    |  |
|                                                                                                    |             |              |                                             |                                                     |                            |    |  |
|                                                                                                    |             |              | Thar                                        | nk You                                              |                            |    |  |
|                                                                                                    |             |              |                                             |                                                     |                            |    |  |
|                                                                                                    |             |              |                                             | <u></u>                                             | $\triangleleft$            |    |  |
|                                                                                                    |             |              | Bra                                         | nching                                              |                            |    |  |
| Button:                                                                                                    |             | Go To Screen |                                             | Selection:                                          | GO TO                      | 0: |  |
| Next N//                                                                                                    |             | N/A          |                                             | Right arrow button                                  | 025                        |    |  |
| Back                                                                                                    |             | N/A          |                                             | Left arrow button                                   | 023                        |    |  |
| Exit                                                                                                    |             | N/A          |                                             |                                                     |                            |    |  |
| Help                                                                                                    |             | N/A          |                                             |                                                     |                            |    |  |
| Main Menu                                                                                                    |             | N/A          |                                             | Graphic/Video Files:                                |                            |    |  |
|                                                                                                    |             |              |                                             | Captivate assets images "Regina" image-10597 Tamika |                            |    |  |
| Programming Notes:                                                                                                    |             |              |                                             | Graphic Notes:                                      |                            |    |  |
|                                                                                                    |             |              |                                             | Right Arrow Button: Insert from shapes menu.        |                            |    |  |
|                                                                                                    |             |              | Left Arrow Button: Insert from shapes menu. |                                                     |                            |    |  |
| Arrow Button Color: Solid                                                                                                    |             |              |                                             | Solid light gra                                     | ay fill, aqua blue stroke. |    |  |
| Audio Script: Thanks so much for mentoring Alma! And now you have a plan to beef up your empathy too. All of                                                                                              |             |              |                                             |                                                     |                            |    |  |
| your experiences in these lessons are going to really help members know that we are working hard for them and the theta they matter to us. Click to the next slide to decide what you want to learn next. |             |              |                                             |                                                     |                            |    |  |
| Comments/Notes:                                                                                                    |             |              |                                             |                                                     |                            |    |  |
| <b>Template:</b> Use the Clear Captivate template for the project, delete any unused template objects, use the Content 03                                                                                 |             |              |                                             |                                                     |                            |    |  |
| slide template for this screen.                                                                                                    |             |              |                                             |                                                     |                            |    |  |
| <b>Global Font:</b> Unless noted in the storyboard use Arial, Regular size 20, left-aligned. All text should have black font                                                                              |             |              |                                             |                                                     |                            |    |  |
| unless otherwise specified. All titles are transparent, centered, Arial 58 centered, white font.                                                                                                    |             |              |                                             |                                                     |                            |    |  |

| Instructional Page                                                                                                    |                                    |                                                                                    |                                                                                               |                                                                                                    |                                                                                 |                            |                                                                                                |  |
|----------------------------------------------------------------------------------------------------|------------------------------------|------------------------------------------------------------------------------------|-----------------------------------------------------------------------------------------------|----------------------------------------------------------------------------------------------------|---------------------------------------------------------------------------------|----------------------------|------------------------------------------------------------------------------------------------|--|
| Module #4                                                                                                    | Screen #0                          | )25                                                                                | Date: 12.02.16                                                                                |                                                                                                    |                                                                                 |                            |                                                                                                |  |
|                                                                                                    |                                    | Cho                                                                                | ose Yoi                                                                                       | ur Ne                                                                                                  | xt Modu                                                                         | ıle                        |                                                                                                |  |
|                                                                                                    | C                                  |                                                                                    |                                                                                               | R                                                                                                    | E                                                                               |                            | S                                                                                              |  |
|                                                                                                    | Comm<br>Commu<br>process<br>expe   | unication<br>early<br>nicate the<br>s and set<br>ctations<br>n any of the boxes ab | ntability<br>ake<br>sibility for<br>ig the<br>lem or<br>ing an<br>swer<br>by to choose the no | t make the<br>ber wait for<br>your<br>munication<br>a solution                                         | Empathy<br>Acknowledge<br>the impact that<br>the situation has<br>on the member | At<br>the<br>su<br>th<br>a | Solution<br>the end of<br>e day, make<br>ire to solve<br>he issue or<br>inswer the<br>question |  |
|                                                                                                    |                                    |                                                                                    |                                                                                               |                                                                                                    |                                                                                 |                            |                                                                                                |  |
| Buttoni                                                                                                    |                                    | Co To Scroon                                                                       | Bra                                                                                           | nching<br>Selection:                                                                                   |                                                                                 |                            | Co To:                                                                                         |  |
| Next                                                                                                    |                                    |                                                                                    |                                                                                               | Right arrow button                                                                                     |                                                                                 | 001                        |                                                                                                |  |
| Back                                                                                                    |                                    | N/A                                                                                |                                                                                               | Left arrow button                                                                                      |                                                                                 | 024                        |                                                                                                |  |
| Fyit                                                                                                    |                                    | N/A                                                                                |                                                                                               | Communication button                                                                                   |                                                                                 | 026                        |                                                                                                |  |
| Help                                                                                                    |                                    | N/A                                                                                |                                                                                               | Accountability                                                                                         |                                                                                 | 027                        |                                                                                                |  |
| пер                                                                                                    |                                    |                                                                                    |                                                                                               | Responsiveness                                                                                         |                                                                                 | 028                        |                                                                                                |  |
|                                                                                                    |                                    |                                                                                    |                                                                                               | Empathy                                                                                                |                                                                                 | 001                        |                                                                                                |  |
|                                                                                                    |                                    |                                                                                    |                                                                                               | Solutions                                                                                              |                                                                                 | 029                        |                                                                                                |  |
|                                                                                                    |                                    |                                                                                    | Granhic/Video File                                                                            |                                                                                                    | S<br>//ideo Eilos:                                                              |                            | 029                                                                                            |  |
| Main Menu N/A                                                                                                    |                                    |                                                                                    |                                                                                               | Graphic                                                                                                | video Files:                                                                    |                            |                                                                                                |  |
| Programming No                                                                                                    | otes:                              |                                                                                    |                                                                                               | Graphic Notes:                                                                                         |                                                                                 |                            |                                                                                                |  |
| Text Caption:                                                                                                    |                                    | an for the "C A                                                                    | D F C"                                                                                        | Right Arrow Button: Insert from shapes menu.                                                           |                                                                                 |                            |                                                                                                |  |
| alphabet Copper                                                                                                    | <b>caption box</b><br>rplate Gothi | c Bold, 90pt for                                                                   | RES"<br>it, center-                                                                           | Arrow Button: Insert from snapes menu.<br>Arrow Button Color: Solid light gray fill, aqua blue stroke. |                                                                                 |                            |                                                                                                |  |
| aligned, middle-aligned, black, outer shadow right                                                                        |                                    |                                                                                    |                                                                                               |                                                                                                    |                                                                                 | , ,                        | •                                                                                              |  |
| Individual text cantion boxes: for the definitions                                                                        |                                    |                                                                                    |                                                                                               |                                                                                                    |                                                                                 |                            |                                                                                                |  |
| should read as typed above, Adobe Blue, center                                                                            |                                    |                                                                                    |                                                                                               |                                                                                                    |                                                                                 |                            |                                                                                                |  |
| aligned, middle aligned.                                                                                                  |                                    |                                                                                    |                                                                                               |                                                                                                    |                                                                                 |                            |                                                                                                |  |
| Add text buttons: over each definition, transparent,                                                                      |                                    |                                                                                    |                                                                                               |                                                                                                    |                                                                                 |                            |                                                                                                |  |
| <b>Text caption box</b> : at the bottom with instructions,                                                                |                                    |                                                                                    |                                                                                               |                                                                                                    |                                                                                 |                            |                                                                                                |  |
| Adobe blue, center aligned, middle aligned.                                                                               |                                    |                                                                                    |                                                                                               |                                                                                                    |                                                                                 |                            |                                                                                                |  |
| <b>Each definition</b> : will be linked to corresponding modules.                                                         |                                    |                                                                                    |                                                                                               |                                                                                                    |                                                                                 |                            |                                                                                                |  |
| Audio Script: No audio for this screen                                                                                    |                                    |                                                                                    |                                                                                               |                                                                                                    |                                                                                 |                            |                                                                                                |  |
| Comments/Notes:                                                                                                    |                                    |                                                                                    |                                                                                               |                                                                                                    |                                                                                 |                            |                                                                                                |  |
| <b>Template:</b> Use the Clear Captivate template for the project, delete any unused template objects, use the Content 03 |                                    |                                                                                    |                                                                                               |                                                                                                    |                                                                                 |                            |                                                                                                |  |

slide template for this screen.

| Instructional Page                                                                                                    |                                                                      |                                                                                 |                                                                |  |  |  |
|----------------------------------------------------------------------------------------------------|----------------------------------------------------------------------|---------------------------------------------------------------------------------|----------------------------------------------------------------|--|--|--|
| Module #4                                                                                                    | Screen #026                                                          | Version #1                                                                      | Date: 12.02.16                                                 |  |  |  |
|                                                                                                    | From Me                                                              | mber to Loyal Fan in<br>AAFP   CARES<br>Communication                           | 5 Steps                                                        |  |  |  |
|                                                                                                    |                                                                      | Hi! Make sure your audio is tu<br>headphones are in. Click <b>Nex</b>           | trined up and your<br>t to begin.                              |  |  |  |
|                                                                                                    |                                                                      | Branching                                                                       |                                                                |  |  |  |
| Button:                                                                                                    | Go To Screen                                                         | : Selection:                                                                    | Go To:                                                         |  |  |  |
| Next                                                                                                    | N/A                                                                  | Right arrow button                                                              | 002 of Communication<br>Module                                 |  |  |  |
| Back                                                                                                    | N/A                                                                  |                                                                                 |                                                                |  |  |  |
| Exit                                                                                                    | N/A                                                                  |                                                                                 |                                                                |  |  |  |
| Help                                                                                                    | N/A                                                                  |                                                                                 |                                                                |  |  |  |
| Main Menu                                                                                                    | N/A                                                                  | Graphic/Video Files:                                                            |                                                                |  |  |  |
| Programming N<br>Text Caption Ty<br>hand corner<br>Title Auto Shap<br>48pt, white.                                                                                                    | lotes:<br>pe: Transparent. Placed bo<br>e: Transparent, center-align | ttom right <b>Graphic Notes:</b><br><b>Right Arrow Button:</b> I<br>ned, Arial, | Graphic Notes:<br>Right Arrow Button: Insert from shapes menu. |  |  |  |
| Audio Script:                                                                                                    |                                                                      |                                                                                 |                                                                |  |  |  |
| <b>Comments/Notes:</b><br><b>Template:</b> Use the Clear Captivate template for the project, delete any unused template objects, use the Title slide template for this screen.<br><b>Global Font:</b> Unless noted in the storyboard use Arial. Regular size 20. left-aligned. All text should have black font |                                                                      |                                                                                 |                                                                |  |  |  |

unless otherwise specified. All titles are transparent, centered, Arial 58 centered, white font.

| Instructional Page                                                                                                    |                                                                      |                                               |                                                                |                                 |  |  |
|----------------------------------------------------------------------------------------------------|----------------------------------------------------------------------|-----------------------------------------------|----------------------------------------------------------------|---------------------------------|--|--|
| Module #4                                                                                                    | Screen #027                                                          | Version #1                                    | Date: 12.02.16                                                 |                                 |  |  |
|                                                                                                    | From Me                                                              | ember to Loyal F<br>AAFP   CAR<br>Accountabil | <sup>∓</sup> an in 5 S<br>ES<br>ity                            | Steps                           |  |  |
|                                                                                                    |                                                                      | Hil Make sur<br>headphones                    | e your audio is turned<br>are in. Click <b>Next</b> to b       | l up and your<br>begin.         |  |  |
| Button                                                                                                    | Go To Scree                                                          | Branching<br>Selection:                       |                                                                | Go To:                          |  |  |
| Next N/A                                                                                                    |                                                                      | Right arrov                                   | w button                                                       | 002 of Accountability<br>Module |  |  |
| Back                                                                                                    | N/A                                                                  |                                               |                                                                |                                 |  |  |
| Exit                                                                                                    | N/A                                                                  |                                               |                                                                |                                 |  |  |
| Help                                                                                                    | N/A                                                                  |                                               |                                                                |                                 |  |  |
| Main Menu                                                                                                    | N/A                                                                  | Graphic/V                                     | ideo Files:                                                    | ·                               |  |  |
| Programming M<br>Text Caption Ty<br>hand corner<br>Title Auto Shap<br>48pt, white.                                                                                                    | Notes:<br>ype: Transparent. Placed b<br>be: Transparent, center-alig | ottom right <b>Graphic No</b><br>Right Arro   | Graphic Notes:<br>Right Arrow Button: Insert from shapes menu. |                                 |  |  |
| Audio Script:                                                                                                    |                                                                      |                                               |                                                                |                                 |  |  |
| Comments/Notes:<br>Template: Use the Clear Captivate template for the project, delete any unused template objects, use the Title slide<br>template for this screen.<br>Global Font: Unless noted in the storyboard use Arial, Regular size 20, left-aligned. All text should have black font<br>unless otherwise specified. |                                                                      |                                               |                                                                |                                 |  |  |

| Instructional Page                                                                                                    |                                                                       |                                                                        |                                                               |                      |             |  |
|----------------------------------------------------------------------------------------------------|-----------------------------------------------------------------------|------------------------------------------------------------------------|---------------------------------------------------------------|----------------------|-------------|--|
| Module #4                                                                                                    | Aodule #4 Screen #028 Version #                                       |                                                                        | Dat                                                           | e: 12.02.16          |             |  |
|                                                                                                    | From Me                                                               | ember to Loyal Fa<br>AAFP   CARES<br>Responsivenes                     | in in 5 Si<br>S<br>ss                                         | teps                 |             |  |
|                                                                                                    |                                                                       | Hi! Make sure you<br>headphones are i                                  | ur audio is turned up<br>in. Click <b>Next</b> to begi        | and your<br>n.       |             |  |
|                                                                                                    |                                                                       | Branching                                                              |                                                               | T                    |             |  |
| Button:                                                                                                    | Go To Screer                                                          | Selection:                                                             |                                                               | Go To:               |             |  |
| Next                                                                                                    | N/A                                                                   | Right arrow b                                                          | outton                                                        | 002 of Res<br>Module | ponsiveness |  |
| Back                                                                                                    | N/A                                                                   |                                                                        |                                                               |                      |             |  |
| Exit                                                                                                    | N/A                                                                   |                                                                        |                                                               |                      |             |  |
| Help                                                                                                    | N/A                                                                   |                                                                        |                                                               |                      |             |  |
| Main Menu                                                                                                    | N/A                                                                   | Graphic/Vide                                                           | Graphic/Video Files:                                          |                      |             |  |
| Programming N<br>Text Caption Ty<br>hand corner<br>Title Auto Shap<br>48pt, white.                                                                                                    | lotes:<br>/pe: Transparent. Placed bo<br>•e: Transparent, center-alig | ottom right <b>Graphic Note</b><br><b>Right Arrow I</b><br>ned, Arial, | Graphic Notes:<br>Right Arrow Button: Insert from shapes menu |                      |             |  |
| Audio Script:                                                                                                    |                                                                       |                                                                        |                                                               |                      |             |  |
| <b>Comments/Notes:</b><br><b>Template:</b> Use the Clear Captivate template for the project, delete any unused template objects, use the Title slide template for this screen.<br><b>Global Font:</b> Unless noted in the storyboard use Arial Regular size 20, left-aligned. All text should have black font |                                                                       |                                                                        |                                                               |                      |             |  |

| Instructional Page                                                                                                    |                                         |                                            |                                                                      |                         |  |  |  |  |
|----------------------------------------------------------------------------------------------------|-----------------------------------------|--------------------------------------------|----------------------------------------------------------------------|-------------------------|--|--|--|--|
| Module #4                                                                                                    | IScreen #029Version #1                  |                                            | Da                                                                   | Date: 12.02.16          |  |  |  |  |
|                                                                                                    | From Me                                 | mber to Loyal F<br>AAFP   CARI<br>Solution | Fan in 5 S<br>ES                                                     | Steps                   |  |  |  |  |
|                                                                                                    | Branching                               |                                            |                                                                      |                         |  |  |  |  |
| Button:                                                                                                    | Go To Screen                            | : Selection:                               |                                                                      | Go To:                  |  |  |  |  |
| Next                                                                                                    | N/A                                     | Right arrov                                | w button                                                             | 002 of Solutions Module |  |  |  |  |
| Back                                                                                                    | N/A                                     |                                            |                                                                      |                         |  |  |  |  |
| Exit N/A                                                                                                    |                                         |                                            |                                                                      |                         |  |  |  |  |
| Help                                                                                                    | N/A                                     |                                            |                                                                      |                         |  |  |  |  |
| Main Menu N/A                                                                                                    |                                         | Graphic/V<br>Right Arro                    | Graphic/Video Files:<br>Right Arrow Button: Insert from shapes menu. |                         |  |  |  |  |
| Programming N<br>Text Caption Ty<br>hand corner<br>Title Auto Shap<br>48pt, white.                                                                                                    | Graphic No<br>ttom right<br>ned, Arial, | Graphic Notes:                             |                                                                      |                         |  |  |  |  |
| Audio Script:                                                                                                    |                                         |                                            |                                                                      |                         |  |  |  |  |
| Comments/Notes:<br>Template: Use the Clear Captivate template for the project, delete any unused template objects, use the Title slide<br>template for this screen.<br>Global Font: Unless noted in the storyboard use Arial, Regular size 20, left-aligned. All text should have black font<br>unless otherwise specified. All titles are transparent, centered, Arial 58 centered, white font. |                                         |                                            |                                                                      |                         |  |  |  |  |